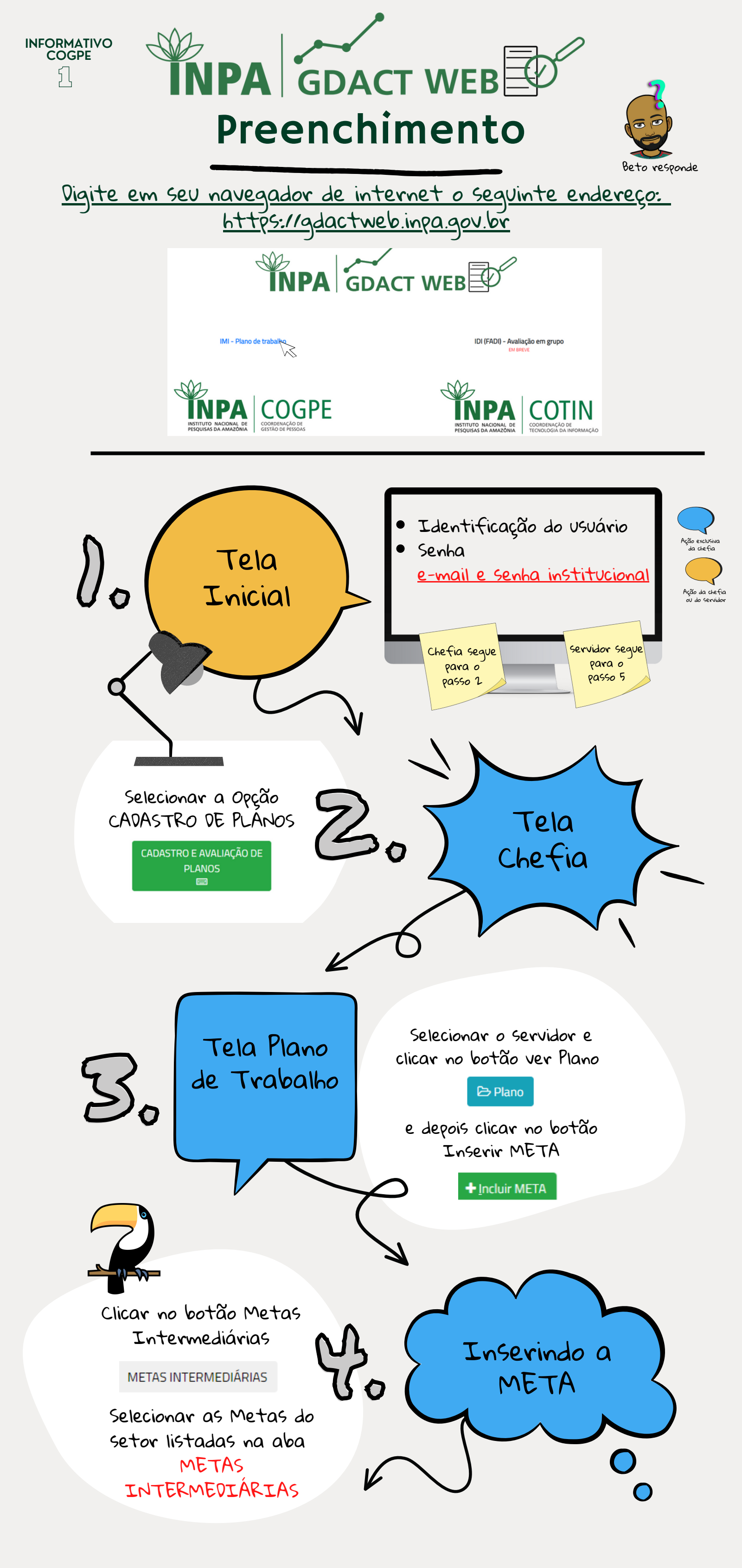

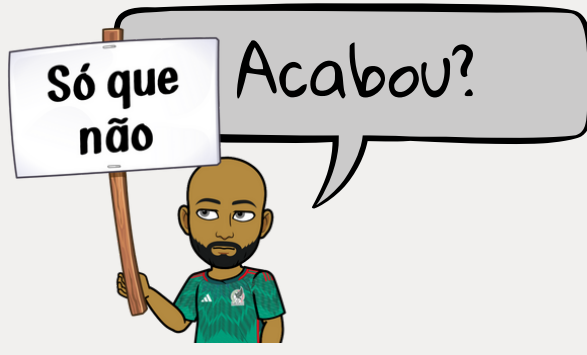

Os passos 5 e 8 devem ser realizados pela chefia e pelo SERVIDOR

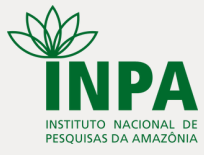

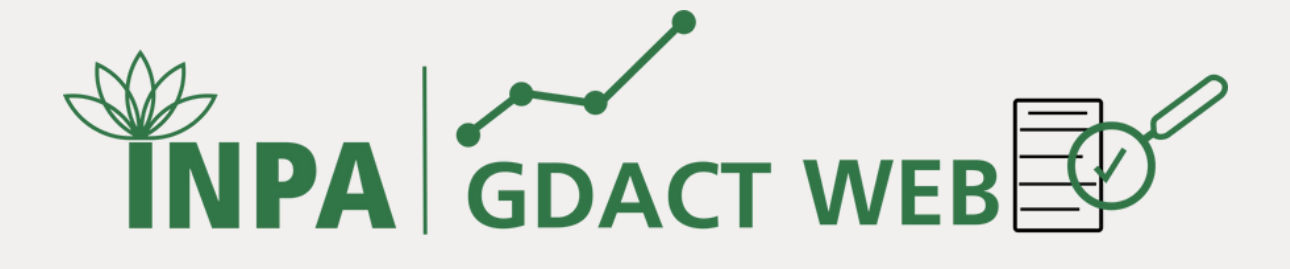

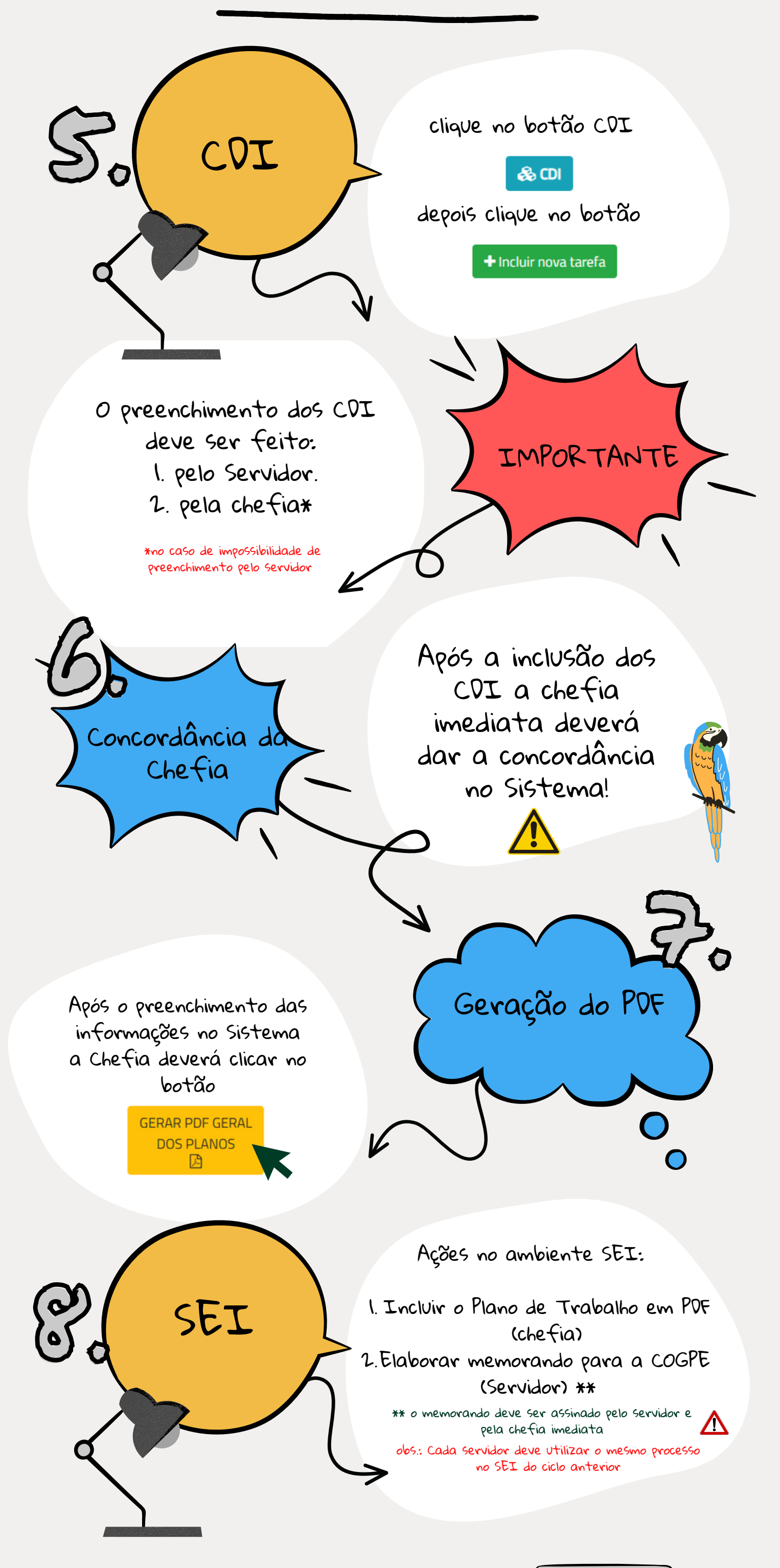

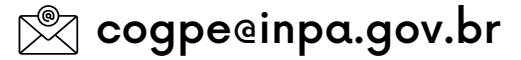

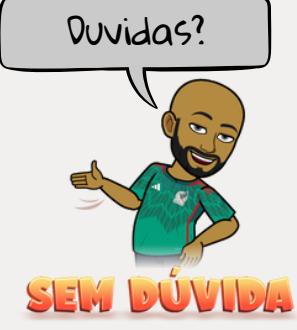

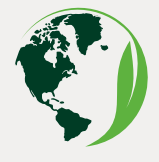

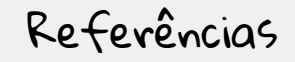

Manual de utilização GDACT WEB 2019

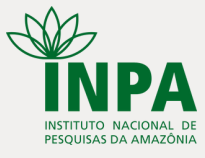